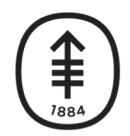

Memorial Sloan Kettering Cancer Center

**DigITs** DIGITAL, INFORMATICS, TECHNOLOGY

## Working Remotely

A Guide for Staff

**DigITs IT Services** 

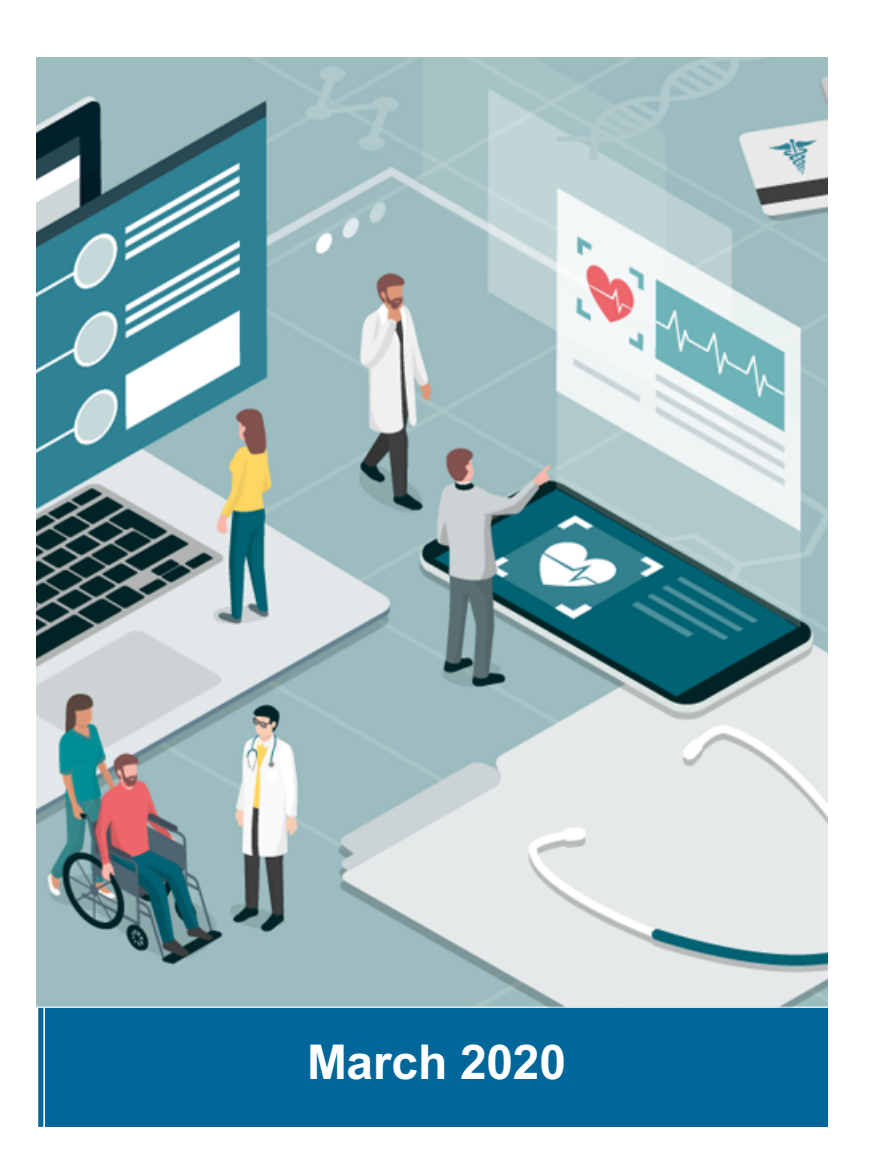

## Your Remote Access Essentials: Virtual Desktop & PingID

These two key tools are essential for MSK staff who need to work remotely

#### • Virtual Clinical Desktop (VCD) and Virtual Non-Clinical Desktop (VND)

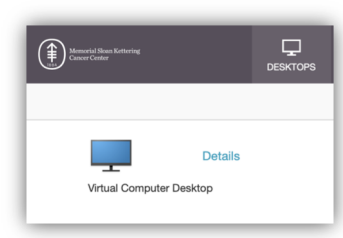

- What is it? Authorized staff can access MSK clinical applications through a Virtual Clinical Desktop (VCD) or nonclinical applications through a Virtual Non-Clinical Desktop (VND), depending on job role. The VCD and VND are exact replicas of the MSK standard clinical and non-clinical desktops. Both have access to the MSK network, however, you cannot print locally or save files to a USB/CD.
- Who has it? By default, all clinicians (MDs, Nurses, APPs) are pre-approved for access to VCD. Non-clinicians needing access to VCD or VND (depending on job role) should request it from their Managers who are advised to make a single request to the Help Desk.

Note: For COVID-19 response, most staff have been pre-approved for remote VCD or VND and can register using instructions on the next slide without contacting the Help Desk.

#### **PingID**

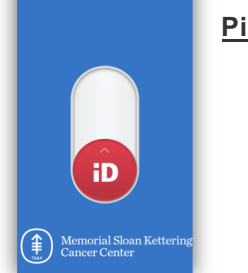

(1)

- What is it? PingID is a two-factor authentication app for your smartphone. It is your key to remote (off-site from MSK) access to a variety of critical applications and websites including your MSK email/calendar, OneMSK, Workday, MSKTime, EzNotify, and others.
- Who has it? All MSK employees can register for PingID and put it on their smartphone. <u>Note</u>: If you need to enroll in PingID and are already using a remote VCD/VND or are on the MSK network, skip to step 3 on the following slide

Memorial Sloan Kettering Cancer Center, DigITs

#### How to get set up

Following these <u>3 steps</u> will provide you with access to conduct work remotely:

- 1. Create a PIN for Virtual Desktop access here: http://ezpin.mskcc.org
- 2. Access your Virtual Desktop using your PIN here: <u>https://start.mskcc.org</u>. Once logged in, select the "DESKTOPS" icon in the top bar of the screen [Tip: If it doesn't load the desktop, refresh the page]

DESKTOPS APPS

To access your virtual desktop you will need the following:

- A personal or MSK-issued Desktop or Laptop (PC or Mac) with any Internet browser
- The latest Citrix Receiver client (v4.12 or later recommended for Windows) available here: <u>https://citrix.com/receiver</u>. This install may take several minutes. [Tip: you can skip the Citrix receiver installer step that asks you for your email]
- While in your VCD or VND, open a web browser (Internet Explorer and Google Chrome are both available) and Set up PingID here: <u>http://pingid.mskcc.org</u>. Follow the instructions for Ping enrollment (video tutorial available <u>here</u>)

If you still need help with these steps, the Help Desk is open 24x7 at 646-227-3337

## **Other Resources Available to Support Remote Access**

| If you need to…                 | You can                                                                         |
|---------------------------------|---------------------------------------------------------------------------------|
| Call or page someone            | Dial 646-227-3333 and be connected through voice prompts.                       |
| Enter your time                 | Go to https://mskoffice.mskcc.org and click on MSKTime.                         |
| Check email                     | Go to https://mskoffice.mskcc.org and click on Outlook.                         |
| View OneMSK                     | Go to https://mskoffice.mskcc.org and click on OneMSK.                          |
| Use Workday                     | Go to https://mskoffice.mskcc.org and click on Workday.                         |
| Access Video Central            | Log on to your Virtual Desktop or VPN.                                          |
| Request Vendor<br>Remote Access | Submit a "Third Party Remote Access Request" via MyIT or<br>call the Help Desk. |

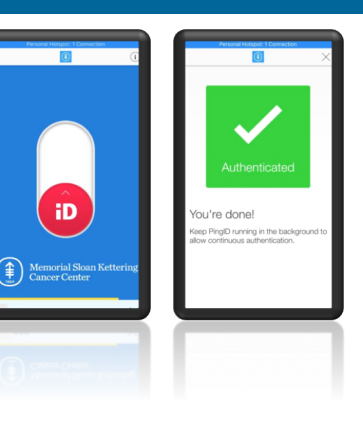

Note: You will need to set up PingID on your phone to access the above (see slide 3 for enrollment instructions).

VideoCentral must be accessed from the MSK network using either a virtual desktop or VPN

For clinicians (VCD only), here is a cheat sheet on how to access clinical applications

MSK VPN is available for technical support staff and users that have requirements not suitable for a Virtual Desktop. If you need VPN, please contact the Help Desk at **646-227-3337**.

Memorial Sloan Kettering Cancer Center, DigITs

### **Other Resources Available to Support Remote Access**

Need to set up a phone or web conference?

- WebEx meetings can be scheduled from Outlook or from <u>http://onemsk.webex.com</u> ٠
- Skype sessions (from Desktop to Desktop) can be started from the Desktop or from Outlook .
- Teams chat, audio, and screen sharing (from Desktop to Desktop) can be started from the Desktop ٠
- Managed, facilitated MSK WebEx Meetings are available (can include up to 60 participants connecting to a • conference room or 500 WebEx users). Call 646-888-3750 or email video@mskcc.org.

#### What do I do if I need help setting up my ez2Factor or PINGID? ٠

DigITs staff will be at all the clinical locations ready to assist. M-F 9:00-5:00 How will MSK contact me if they need to? Look for the sign "DigITs – Employee Remote Access Support) Koch – 73<sup>rd</sup> St. entrance MSK uses **ezNotify** – a critical communications • solution. Messages will be sent to any device you 1275 – Main Entrance Lobby @ York ٠ 1275 - C Entrance @68<sup>th</sup> St. ٠ registered – MSK email, personal email, MSK Outpatient A building - Main entrance ٠ cell phone, personal cell phone, MSK text, 53<sup>rd</sup> St. – Lobby Main Entrance personal text, and pagers. If you have not Josie - Lobby Main Entrance ٠ registered your devices, please do so today at Kimmel – Lobby Main Entrance https://eznotifv.mskcc.org. 1133 – 1<sup>st</sup> Ave Entrance – Main Lobby

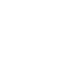

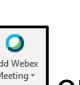

# Turning vision into action

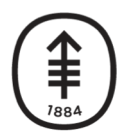

Memorial Sloan Kettering Cancer Center

**DigITs** DIGITAL, INFORMATICS, TECHNOLOGY

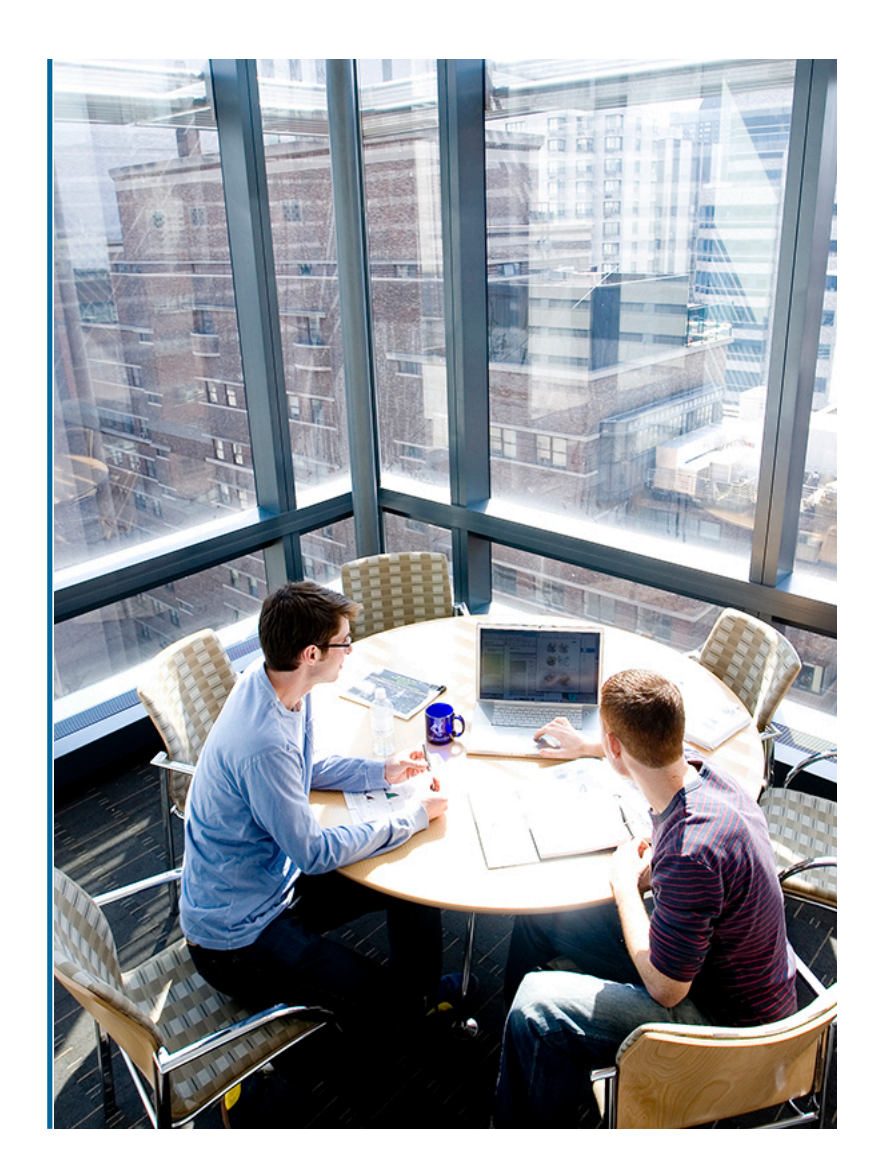